## WSJT-X 操作画面説明

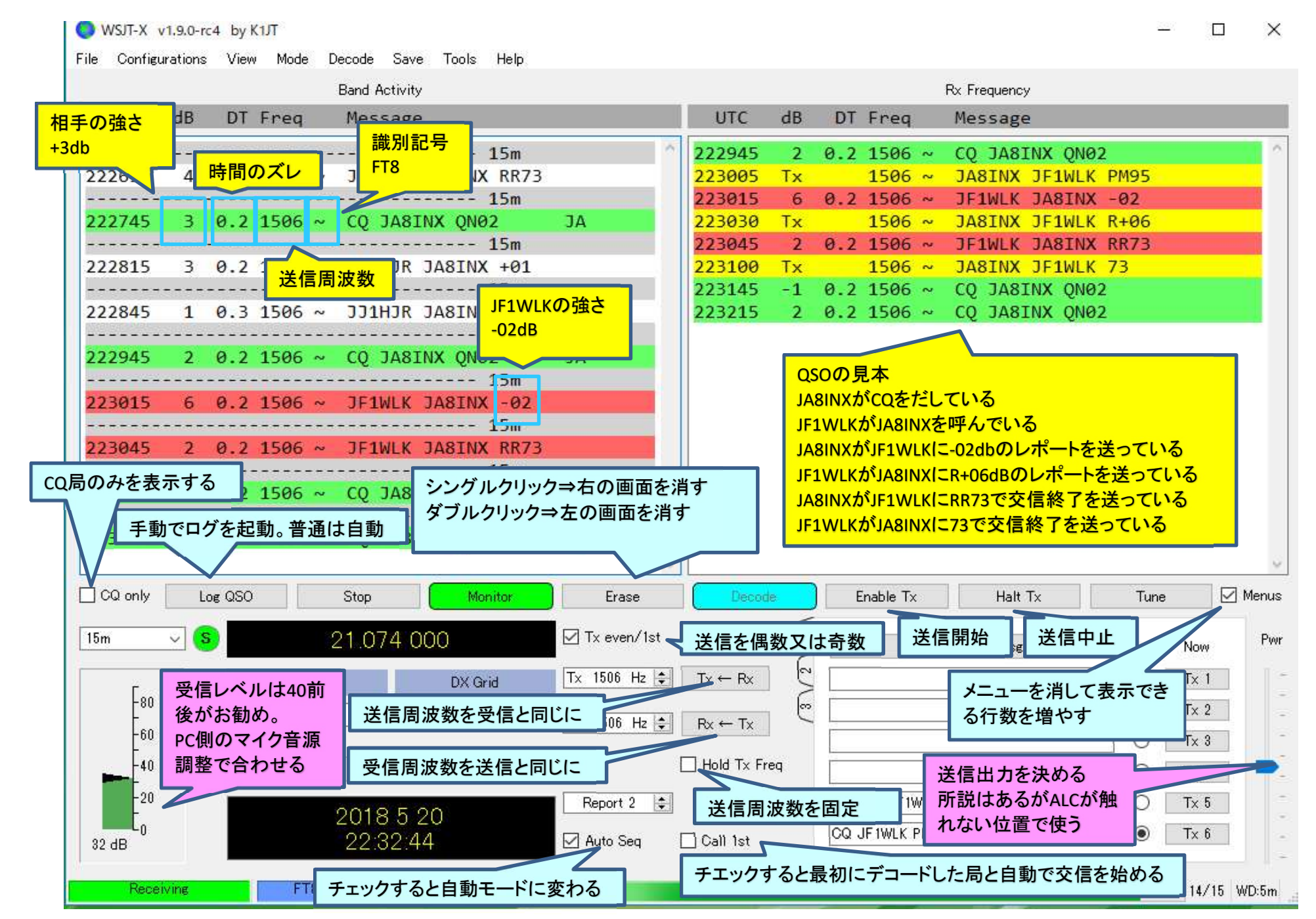

## 🔵 WSJT-Х v1.9.0-rc4 by K1JT

|               |        |        | Band Ac | tivity |          |                |               |       |               |     | R    | x Frequency    |                      |           |    |        |            |
|---------------|--------|--------|---------|--------|----------|----------------|---------------|-------|---------------|-----|------|----------------|----------------------|-----------|----|--------|------------|
| UTC           | dB     | DT     | Freq    | Mess   | age      |                |               |       | UTC           | dB  | DT   | Freq           | Message              |           |    |        |            |
|               |        |        |         |        |          | 15m            |               | 0     | 225615        | 2   | 0.2  | 1505 ~         | CQ JA8INX            | QNØ2      |    |        | 1.1        |
| 225615        | 2      | 0.2    | 1505 ~  | CQ J   | ASINX    | QNØ2           | JA            |       | 225615        | -17 | 0.6  | 1313 ~         | CQ JAØXII            | PM97      |    |        |            |
| 225615        | -17    | 0.6    | 1313 ~  | CQ J   | AØXII    | PM97           | ~JA           |       | 225632        | Tx  |      | 1313 ~         | JAØXII JF:           | IWLK PM95 |    |        | _          |
|               |        |        |         |        |          |                |               |       |               |     | 相手   | ・<br>をクリックし    | <mark>た段階のTAB</mark> |           |    |        |            |
| 🗌 CQ only     | L      | oe QSO |         | Stop   |          | Monitor        | Erase         |       | Decod         | в   |      |                | Halt Tx              | Tu        | ne |        | Menus      |
| 15m           | ~ (    | •      | 2       | 21.07  | 4 000    |                | ☑ Tx even/1st | t     |               | E   |      | Genera         | ite Std Msøs         | Next      | No | w      | Pwr        |
|               |        |        | DX Call |        | )jj      | DX Grid        | Tx 1313 Hz    |       | $Tx \gets Rx$ | 12  | JA0) | XII JF1WLK PM  | 95                   | ۲         | Tx | 1      | 11-        |
| -80           |        |        | JA0XII  |        |          | PM97           | D. 1010 15    | •11   |               | 6   | JA0> | XII JF1WLK -17 |                      | 0         | Tx | 2      | -          |
| -60           |        |        | A       | z: 350 | 207 km   | n              | RX 1313 HZ    |       | Rx ← 1x       |     | JA0> | XII JF1WLK R-  | 17                   | 0         | Tx | 3      | -          |
| -40           |        |        | Lookup  |        | ľ.       | Add            |               | Ľ     | Hold Tx Fr    | pe  | JA0> | XII JF1WLK RR  | R                    | 0         | T× | 4      |            |
| -20           |        |        | - divi  |        |          |                | Report -17    | •     |               |     | JA0  | XII JF1WLK 73  |                      | ~ 0       | Tx | 5      |            |
|               |        |        |         | 2018   | 5 20     |                | CZ Auto See   | -<br> |               |     | CQ.  | JF1WLK PM95    | -                    |           | Tx | 6      | 10         |
| 35 dB<br>Rece | eiving |        | FT8     | Last   | Tx: JA0X | II JF1WLK PM95 |               | 1     |               |     |      |                |                      |           |    | 7/15 W | -<br>/D:6m |

WSJT-X v1.9.0-rc4 by K1JT

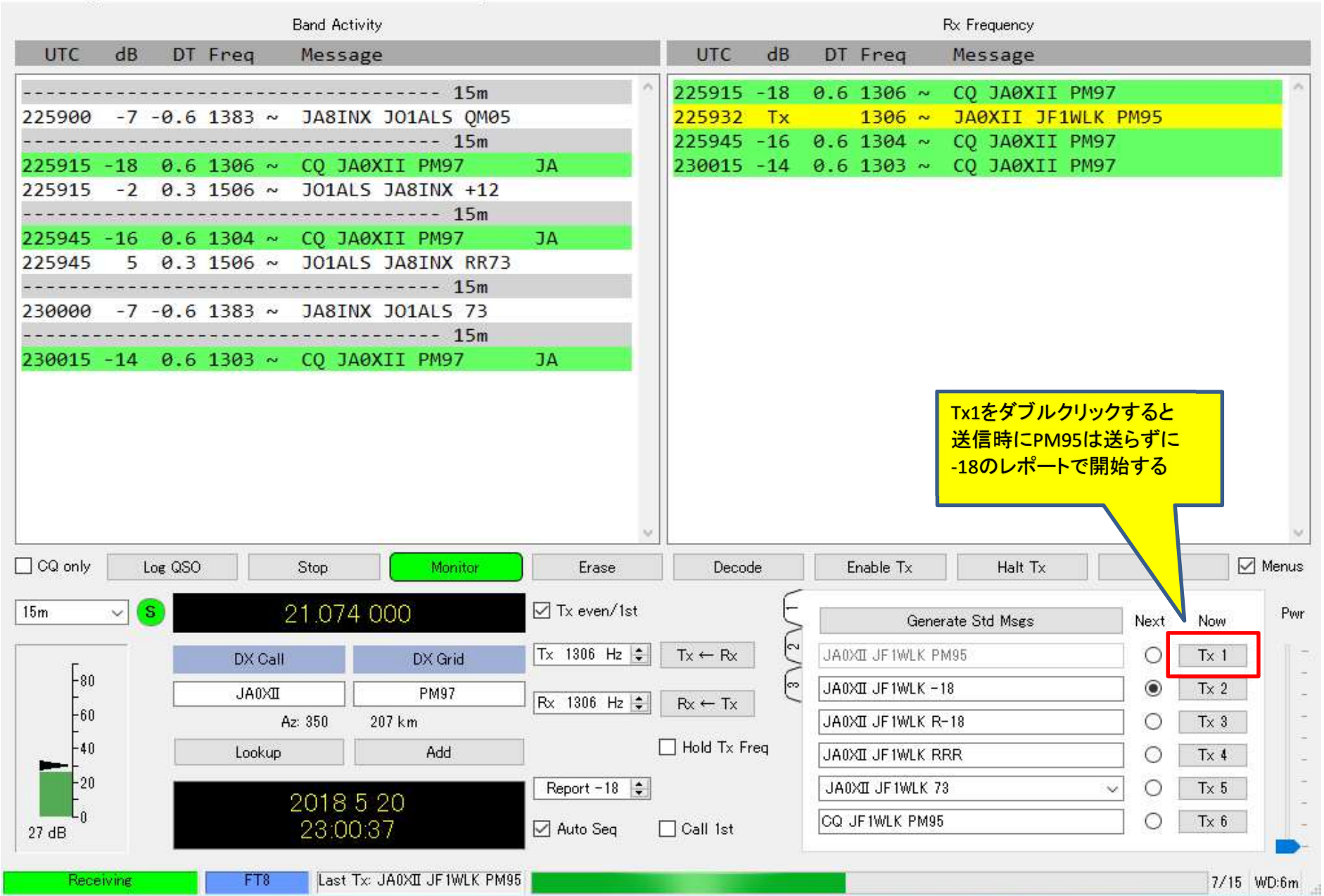

## WSJT-X v1.9.0-rc4 by K1JT

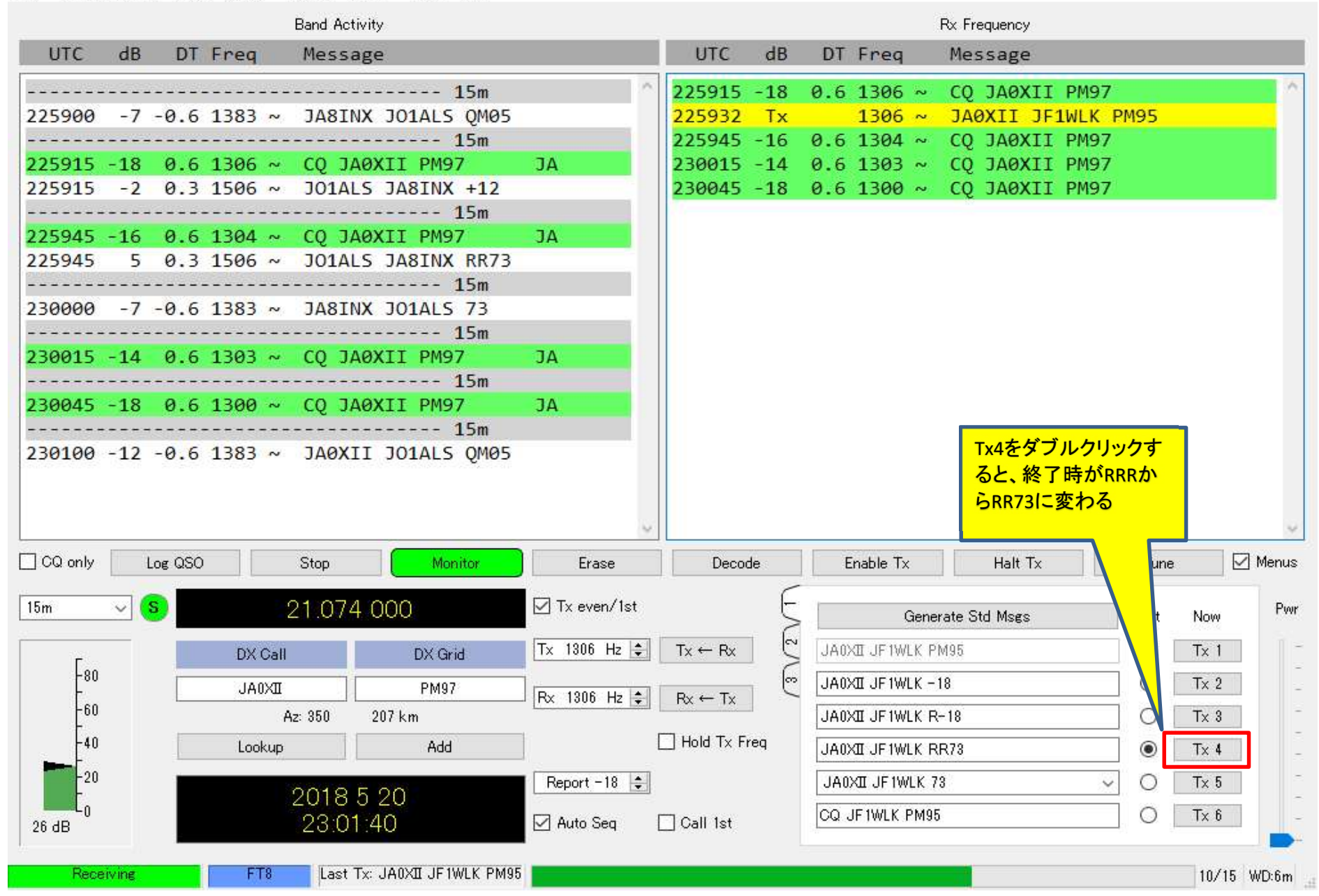

## SJT-X v1.9.0-rc4 by K1JT

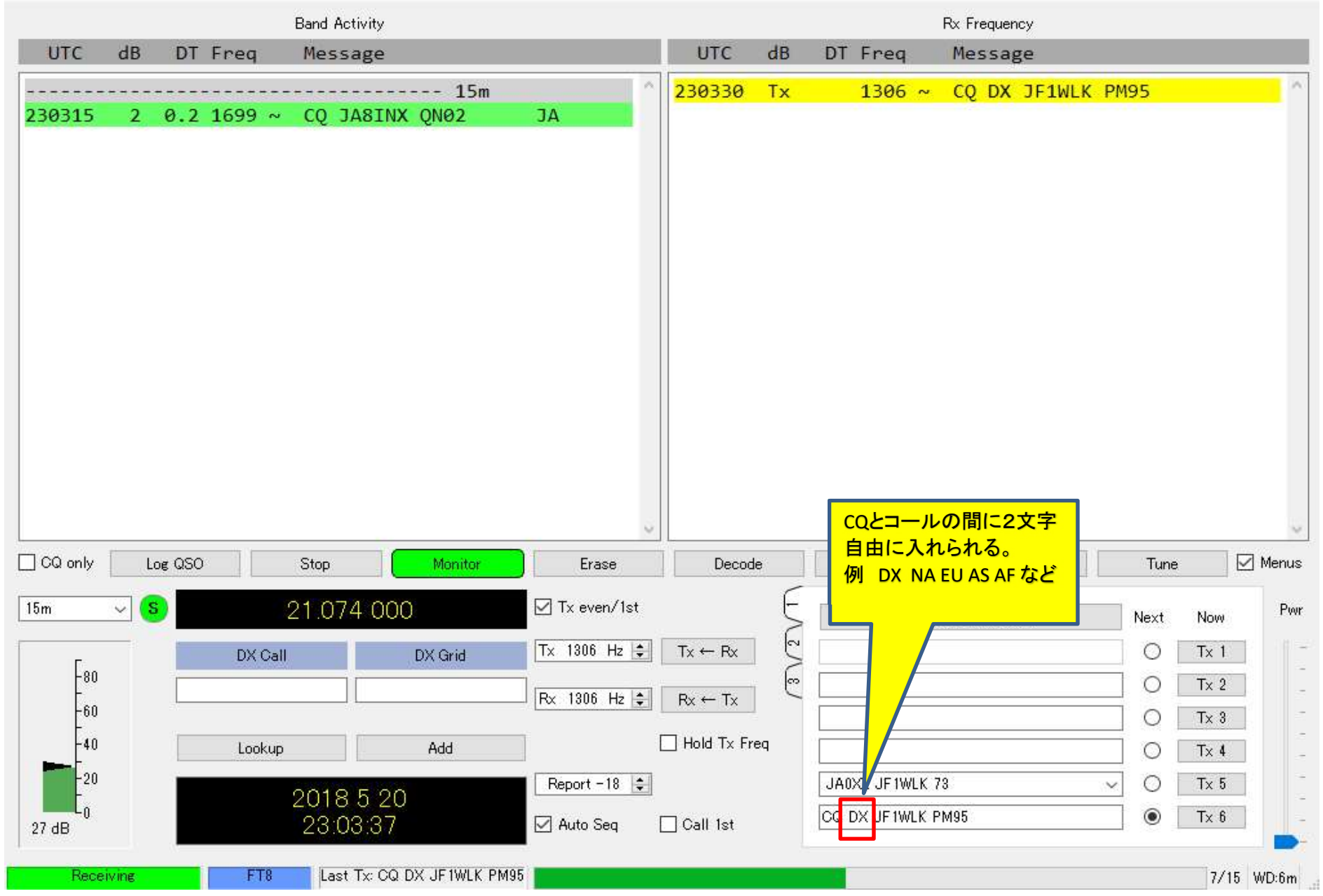

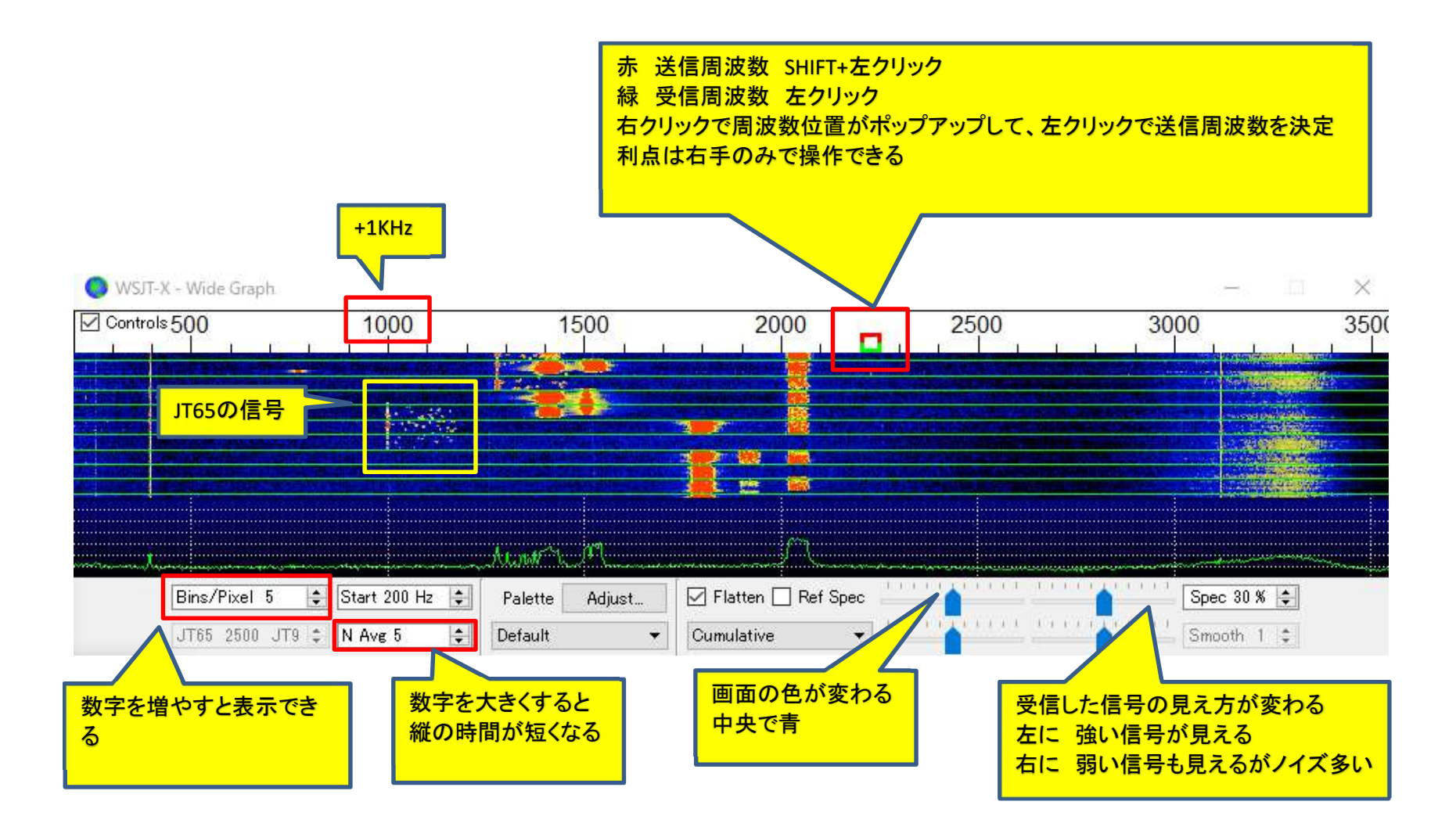